## Проверка и ввод имени

Для работы с BKC Mind разработчиками рекомендуется использовать браузер Google Chrome. Остальные браузеры – на свой страх и риск

На других браузерах с движком «Chromium»(Brave, Яндекс-браузер, Edge) и Firefox(на движке Quantum) работа обычно не вызывает трудностей, но в любом случае рекомендуется иметь возможность запустить Chrome на случай возникновения проблем.

Следует быть готовым перенастроить или отключить антивирус и фаервол, если их настройки могут повлиять на работоспособность.

Рекомендуется дать доступ в интернет напрямую, если используется прокси-сервер.

После перехода по ссылке из письма, можно увидеть информацию о мероприятии, которая была в рассылке – название, дату и время начала, описание, имя модератора.

|                                                                            | tiadhik pan 5 ik                                        |  |
|----------------------------------------------------------------------------|---------------------------------------------------------|--|
| етверя, 12 ноября, 10:00 (UTC+03:00<br>адеовторы: ОПб ГБУЗ МИАЦ Отдет агте | () Мосява, Волгоград, Санит-Петербург<br>ктация Зал 214 |  |
| тисание                                                                    |                                                         |  |
|                                                                            |                                                         |  |
| Вкад в мераприятие                                                         |                                                         |  |
| Я на заратистрирован в систана                                             | R sagenvetsyppeakkusi nonucesaturu                      |  |
| Име                                                                        |                                                         |  |
| Гость)                                                                     |                                                         |  |
| O ceõe                                                                     |                                                         |  |
|                                                                            |                                                         |  |
| Кралир в Ваший росы на естрече                                             |                                                         |  |
| O cette                                                                    |                                                         |  |

Требуется ввести имя, если в соответствующем поле стоит «Гость»:

Обычно при переходе по ссылке имя уже введено.

Нажать «Войти в мероприятие».

## Настройка оборудования:

Предполагается, что оборудование заранее было подключено, проверено, драйвера установлены, оборудование полностью работоспособно и настроено; эта инструкция также прочитана заранее, а не в процессе проведения мероприятия.

| По умолчанию - Микрофон (2- HD Pro 💌                                                                                                    | По умолчанию - Динамики (Realtek 🔹 |
|----------------------------------------------------------------------------------------------------|------------------------------------|
| <ul> <li>Включать при входе</li> <li>Видеокамера</li> </ul>                                                                                                   | Чувствительность                   |
| HD Pro Webcam C920 (046d:082d)                                                                                                    |                                    |
| Включать при входе<br>Проверьте конфигурацию Вашего<br>компьютера и качество подключения к<br>интернету на соответствие минимальным<br>системным требованиям. | изображение с<br>камеры            |
| <u> Диагностика оборудования и подключения</u>                                                                                                    |                                    |

После входа откроется меню «Настройка оборудования»:

Необходимо выбрать правильные камеру, микрофон и динамики (устройство воспроизведения, могут быть и наушники).

Динамики обычно можно оставить по умолчанию.

Выбрать правильный микрофон. Можно убедиться, что микрофон правильно выбран по полоске «чувствительность» чуть ниже и правее.

Также необходимо выбрать из выпадающего списка вашу камеру. Изображение с выбранной камеры сразу появляется правее, поэтому вы сразу увидите результат правильного выбора.

Следует сразу поставить камеру правильным образом, убедиться, что ваше лицо находится в кадре целиком, но не слишком далеко. В том, что достаточно света, но нет засветки от ламы или окна. Убедитесь, что в кадре не присутствуют какие-либо объекты, которые вы бы не хотели демонстрировать.

По окончании настройки нажать «Сохранить и закрыть». К этому меню можно вернуться, нажав на значок «шестеренка» в правом верхнем углу, левее кнопки «Выйти»:

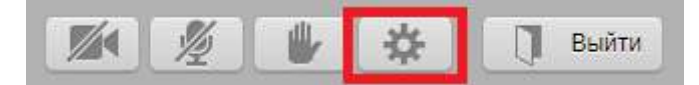

## Ожидание в очереди

Далее открывается интерфейс самого мероприятия:

| дом.гш визнес                                                                                                    |                                                                                 |                                    |                                        |                                     |             |                  |
|----------------------------------------------------------------------------------------------------|---------------------------------------------------------------------------------|------------------------------------|----------------------------------------|-------------------------------------|-------------|------------------|
| О мероприятии                                                                                                    | Трансляция                                                                      | Документы                          | Д <mark>о</mark> ска                   | Опрос                               | Демонстраци | я рабочего стола |
| <                                                                                                    |                                                                                 | ТРАНСЛЯЦИЯ                         | ДОКУМЕ                                 | нты                                 | ДОСКА       | опросы           |
|                                                                                                    |                                                                                 | СПб ГБУЗ М<br>() 12 нояб. 2<br>Мер | ИИАЦ ОТ,<br>020 г. 10:00-1<br>юприятие | дел атте<br><sup>7:00</sup><br>идет | стации Зал  | 214              |
| Модератор вр<br>ограничил вам пр<br>видео трансляци<br>участник<br>Остальные уч<br>мероприятия такж<br>не слышат | ременно<br>рием аудио/<br>и от других<br>ов.<br>астники<br>е не видят и<br>вас. | описание                           |                                        |                                     |             |                  |
|                                                                                                    |                                                                                 |                                    |                                        |                                     |             |                  |

Сверху располагаются вкладки.

Первая вкладка «О мероприятии» содержит название мероприятия, сообщение «Мероприятие идет», обозначающее, что мероприятие запущено.

После того, как аттестуемый убедился, что на вкладке «О мероприятии» все верно, он может переключиться на вкладку «Трансляция» и больше не переключаться на другие вкладки.

Пока на вкладке знак «песочные часы» и сообщение «Модератор временно ограничил вам прием аудио/видео трансляции от других участников. Остальные участники мероприятия также не видят и не слышат вас.»

Это означает, что аттестуемый находится в ожидании, то есть в очереди.

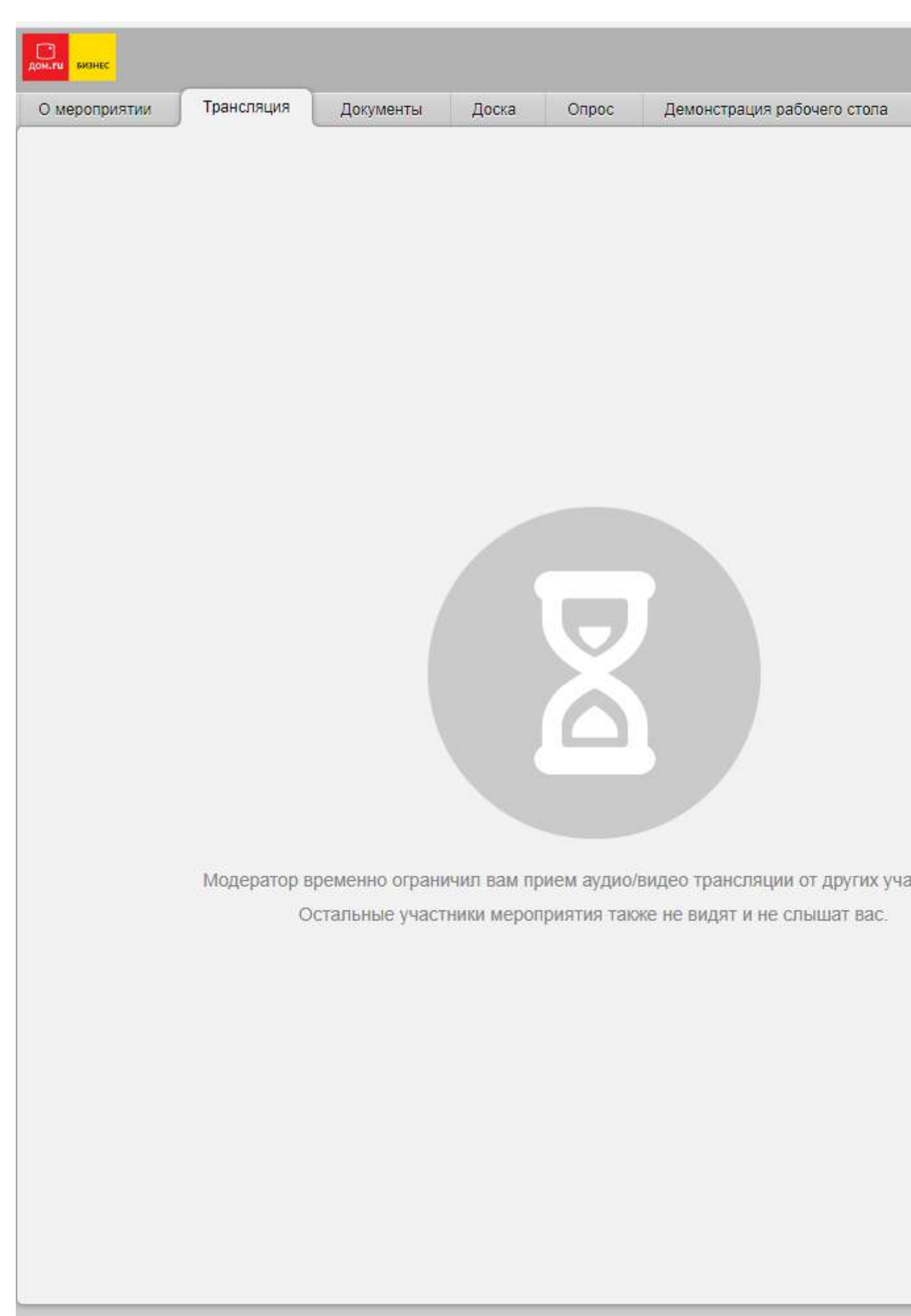

Другие элементы, которые видит аттестуемый:

В правом верхнем углу они видит серые перечеркнутые камеру и микрофон. Перечеркивание означает то, что модератор (со стороны аттестационной комиссии) не разрешил транслировать аудио и видео:

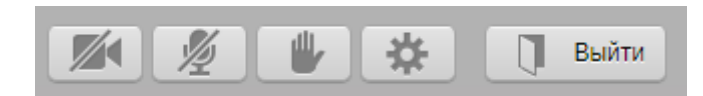

Если аттестуемый нажмет на эти значки, то они станут зелеными, что означает, что аудио\видео могут транслироваться, но останутся перечеркнутыми, то есть аттестуемого не видят и не слышат, пока модератор не даст разрешение:

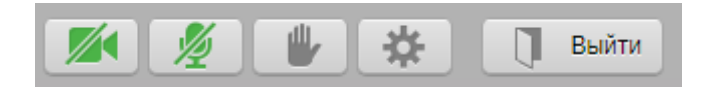

Когда модератор даст разрешение, значки престанут быть перечеркнуты, и это будет означать, что аттестуемый «в эфире»:

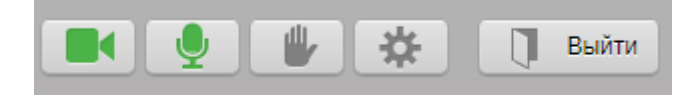

Это будет сделано одновременно с включением для него трансляции, описано ниже.

Может быть ситуация, когда модератор дал разрешение на включение камеры и микрофона, но аттестуемый их не включил, тогда значки будут серыми и не перечеркнутыми:

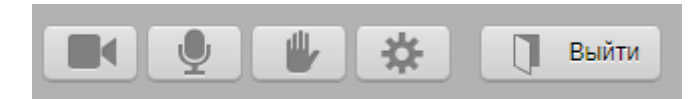

В таком случае надо нажать на значки камеры и микрофона, чтобы они стали зелеными как на предыдущей картинке.

После значков камеры и микрофона располагается значок руки, при нажатии на который рядом с именем аттестуемого появляется соответствующая пиктограмма, которую увидят модератор и комиссия. Протокол использования этого метода взаимодействия в процессе рассмотрения отделом аттестации. В правом нижнем углу находится чат. Модератор всегда может делать объявления в чате. Пользователи могут писать в чат, если модератор дал такое разрешение. Протокол общения в чате в процессе рассмотрения отделом аттестации. Чат рекомендуется читать.

## Общение с комиссией

Момент, когда аттестуемого вызывают, для него включают трансляцию, разрешение на отправку аудио\видео потока. Если он находится на вкладке «Трансляция», как было сказано выше, то он видит следующее:

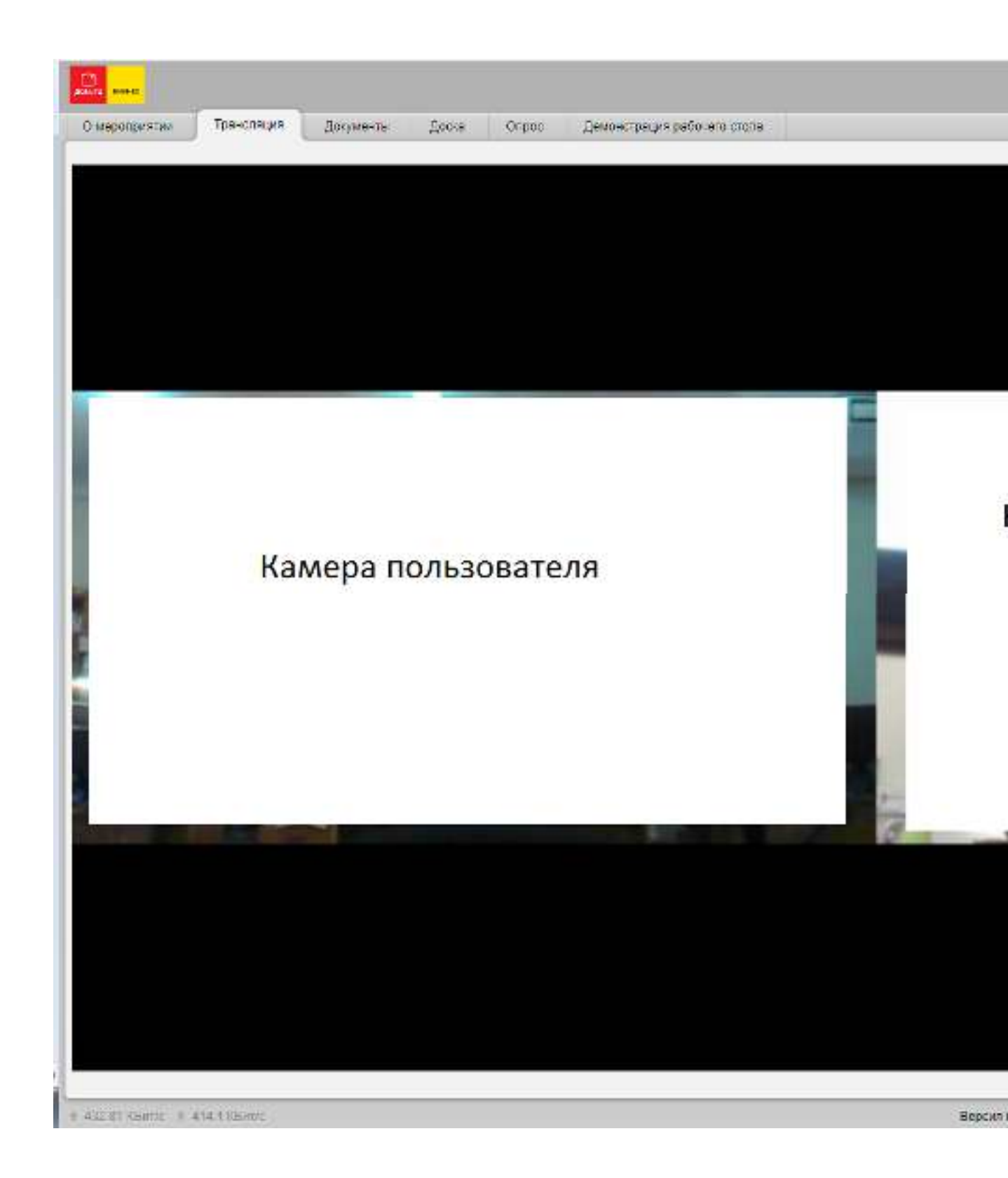

В правой части экрана пользователь может увидеть зеленые пиктограммы камеры и микрофона у себя (сверху) и у комиссии (в списке участников):

| - Докл  | адчики и модераторы             | 1        |
|---------|---------------------------------|----------|
| СПб ГБУ | /З МИАЦ Отдел аттестации Зал 21 | 4 (M 📑 🌷 |
| • Остал | пьные участники                 | 1        |
| Иванов  | Иван Иванович                   |          |

Аттестуемый может начать общение с комиссией. Поприветствовать, убедиться что он слышит комиссию, комиссия слышит его.

По окончании общения, пользователь снова вернется в тот статус, что был изначально – он не видит комиссию, трансляция для него недоступна, его камера и микрофон перечеркнуты, ему больше не разрешено отправлять аудио\видео поток.

Аттестуемый может выйти из мероприятия, нажав на «Выйти» в правом верхнем углу, или же его удалит модератор.

На этом этап общения с аттестационной комиссией при помощи системы ВКС закончен.